## How to replace a product in Gimme Field

## In Gimme Field:

- 1. On the Schedule page, click on a POS
- 2. Toggle to the Planogram
- 3. Select the product you would like to replace
- 4. Click Replace below the product image
- 5. Select the new product either by using the search bar or scanning using the barcode scanner (To make the product replacement permanent, click on the toggle so that it shows red before selecting the new product)

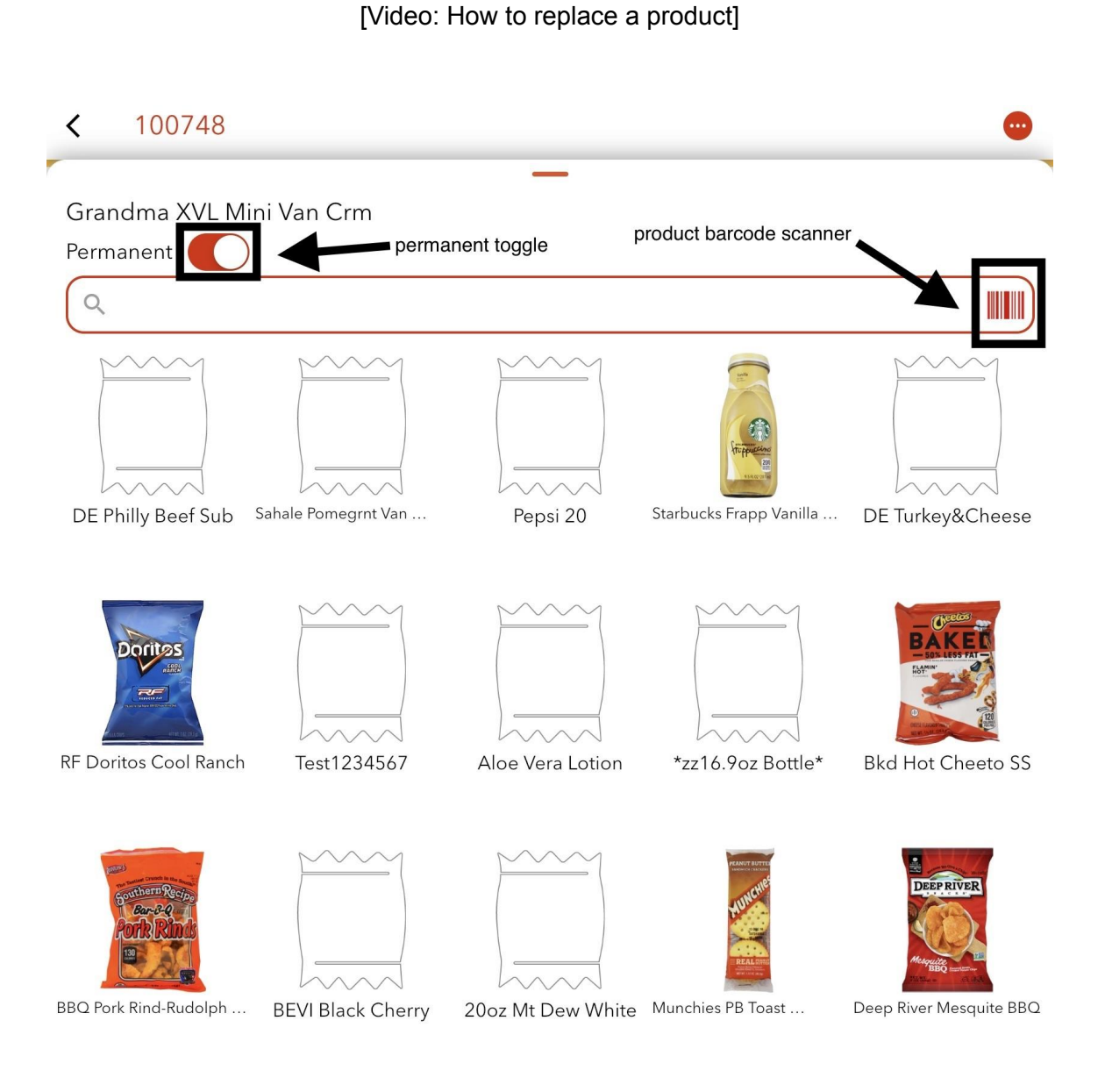